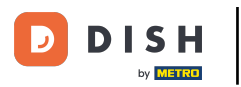

## Haga clic en Ubicaciones en RESTAURANTE .

| Dashboard                       |   |                      |                          | = 🔺 📌 🙆                                |
|---------------------------------|---|----------------------|--------------------------|----------------------------------------|
| 🔹 DASHBOARD                     |   |                      |                          |                                        |
| 🖃 RESTAURANT                    | ~ |                      |                          |                                        |
| Locations                       |   | Total Orders<br>10   | Total Sales<br>€ 116.37  | Total Delivery Orders<br>€ 0.00        |
| Legal Information               |   |                      |                          |                                        |
|                                 |   |                      |                          |                                        |
| SALES                           |   | Tabel Olde up Orders | Total Last Color         |                                        |
| MARKETING                       |   | € 224.26             | € 107.89                 |                                        |
| LUSERS                          |   | Reports Chart        |                          |                                        |
| JESIGN                          |   |                      |                          | January 26, 2023 - February 24, 2023 • |
| LOCALISATION                    |   | 3                    | Orders Customers Reviews |                                        |
| TOOLS SYSTEM ersion : fa4db7043 |   | 2                    |                          |                                        |
|                                 |   |                      |                          | <b>?</b>                               |

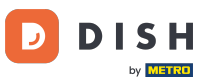

## Haga clic en el <u>ícono del lápiz</u> para editar la información de las ubicaciones de sus restaurantes.

| 8       | Locations         |                |                   |            |                |               |         |      |                  | •     |         | *     | 0 |
|---------|-------------------|----------------|-------------------|------------|----------------|---------------|---------|------|------------------|-------|---------|-------|---|
| B       | DASHBOARD         | Tolete         | Download CSV list |            |                |               |         |      |                  |       |         |       | ۲ |
| =       | RESTAURANT        | NA             | ME                | CITY       | OFFER DELIVERY | OFFER PICK-UP | STATUS  | LINK |                  |       |         |       | ₽ |
|         | Locations         | Res            | staurant Jane Doe | Düsseldorf | Enabled        | Enabled       | Enabled |      |                  |       |         |       |   |
|         | Legal Information |                |                   |            |                |               |         |      |                  |       |         |       |   |
| 11      | KITCHEN           |                |                   |            |                |               |         |      |                  |       |         |       |   |
| ш       | SALES             |                |                   |            |                |               |         |      |                  |       |         |       |   |
| w.      | MARKETING         |                |                   |            |                |               |         |      |                  |       |         |       |   |
| ÷       | USERS             |                |                   |            |                |               |         |      |                  |       |         |       |   |
| 1       | DESIGN            |                |                   |            |                |               |         |      |                  |       |         |       |   |
| •       | LOCALISATION      |                |                   |            |                |               |         |      |                  |       |         |       |   |
| P       | TOOLS             |                |                   |            |                |               |         |      |                  |       |         |       |   |
| ¢°      | SYSTEM            |                |                   |            |                |               |         |      |                  |       |         |       |   |
| /ersior |                   |                |                   |            |                |               |         |      | Privacy Settings | FAQII | New Fea | tures |   |
|         |                   | Items Per Page | 100 -             |            |                |               |         |      |                  |       |         |       | 3 |

## • Haga clic en la pestaña Embalaje .

D

| <b>Location</b> Edit | t | = * * · O                                                                                                    |
|----------------------|---|----------------------------------------------------------------------------------------------------|
| 🌮 DASHBOARD          |   | Save & Close                                                                                                    |
| 🚍 RESTAURANT         | ~ | Location Order Settings Packaging Opening Hours Payments Delivery orderdirect                                                                                               |
| Locations            |   | Name of the Restaurant Slug                                                                                                    |
| Legal Information    |   | Restaurant Jane Doe                                                                                                    |
|                      | < | Use ONLY alpha-numeric lowercase characters and make sure it is unique GLOBALLY.                                                                                            |
| Let SALES            | < | Email Telephone +491                                                                                                    |
| MARKETING            | < | Establishment ID Logo                                                                                                    |
| LUSERS               | < |                                                                                                    |
| JESIGN               | < | Header image     Webshop Status                                                                                                    |
|                      | < | Enabled Enabled                                                                                                    |
| F TOOLS              | ~ | Select an image for your location that is displayed in the header of your DISH Order page If your webshop is open, customers can see it and are able to place online orders |
|                      |   | Subscription Status Address 1                                                                                                    |
| ¢\$ SYSTEM           | < | Inactive Active Suspended Metrostraße 1                                                                                                    |
| rension : ta4db7043  |   |                                                                                                    |
|                      |   |                                                                                                    |
|                      |   |                                                                                                    |

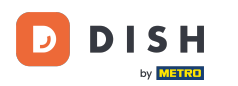

Habilite el botón para ofrecer a sus clientes una opción de recipiente de comida reutilizable en el momento de pago.

| 6    | Location Edit     | t   | =                                                                                                    | ٠        | *        | Θ      |  |
|------|-------------------|-----|----------------------------------------------------------------------------------------------------|----------|----------|--------|--|
| В    | DASHBOARD         |     | Save & Close                                                                                                    |          |          |        |  |
| =    | RESTAURANT        | ~   | Location Order Settings Packaging Opening Hours Payments Delivery orderdirect                                                                                                    |          |          |        |  |
|      | Locations         |     | Offer reusable food container                                                                                                    |          |          |        |  |
|      | Legal Information |     |                                                                                                    |          |          |        |  |
| 11   | KITCHEN           | <   | This setting allows your customers to choose reusable food containers in the checkout.                                                                                                    |          |          |        |  |
| ш    | SALES             | <   |                                                                                                    |          |          |        |  |
|      |                   |     | Reusable Food Container Provider Name (optional) Deposit (optional)                                                                                                    |          |          |        |  |
| Les. | MARKETING         | <   | Provider Nr.1 C 2,00                                                                                                    |          |          |        |  |
| ÷    | USERS             | <   | Additional Information for your customer                                                                                                    |          |          |        |  |
| 1    | DESIGN            | <   |                                                                                                    |          |          |        |  |
| ۲    | LOCALISATION      | <   |                                                                                                    |          |          |        |  |
| ۶    | TOOLS             | < - | Provide your systemace with details shout whather they need to add a provider taken at sheekout or other relevant information                                                                                                    |          |          | 4      |  |
| \$   | SYSTEM            | <   | All information given in this section is only used to inform customers. DISH Order does not charge or handle any deposits for reusable food containers. If you offer reusable food container, the w<br>be managed separately with its provider. | hole pro | cess ner | eds to |  |
|      |                   |     |                                                                                                    |          |          |        |  |
|      |                   |     | Debunary Cattlenes I FAO I                                                                                                    | Alam Pa  |          | 8      |  |

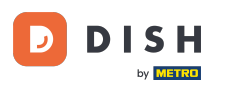

Por favor, introduzca el nombre del proveedor del envase reutilizable para alimentos, así como el depósito. Nota : DISH Order no cobra ni gestiona ningún depósito por envases reutilizables para alimentos. Todo el proceso debe gestionarse con el proveedor.

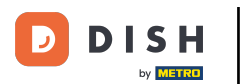

| E           | Location Ed       | it | = * * O                                                                                                    |
|-------------|-------------------|----|----------------------------------------------------------------------------------------------------|
| Ф           | DASHBOARD         |    | Save & Close                                                                                                    |
| •           | RESTAURANT        | ~  | Location Order Settings Packaging Opening Hours Payments Delivery orderdirect                                                                                                    |
|             | Locations         |    | Offer reusable food container                                                                                                    |
|             | Legal Information |    |                                                                                                    |
| 11          | KITCHEN           | <  | Enabled                                                                                                    |
| ы           | SALES             | <  |                                                                                                    |
| Les.        | MARKETING         | <  | Reusable Food Container Provider Name (optional) Deposit (optional)                                                                                                    |
|             | LICEDS            |    |                                                                                                    |
| -           | USERS             | Ì  | Additional Information for your customer                                                                                                    |
| 1           | DESIGN            | <  |                                                                                                    |
| 0           | LOCALISATION      | <  |                                                                                                    |
| £           | TOOLS             | <  |                                                                                                    |
|             | 0007714           |    | Provide your customers with details about whether they need to add a provider token at checkout or other relevant information.<br>All information given in this section is only used to inform customers. DISH Order does not charge or handle any deposits for reusable food containers. If you offer reusable food container, the whole process needs to |
| <b>\$</b> 6 | SYSTEM            | Ś  | be managed separately with its provider.                                                                                                    |
|             |                   |    | Britishi - Cattinna I FAO I Maus Fanturan                                                                                                    |

## Ahora guarde sus cambios.

D

Ð

| Location            | Edit | = * * · · ·                                                                                                    |  |
|---------------------|------|----------------------------------------------------------------------------------------------------|--|
| DASHBOARD           |      | Save & Close                                                                                                    |  |
| 😑 RESTAURANT        |      | Location Order Settings Packaging Opening Hours Payments Delivery orderdirect                                                                                                    |  |
| Locations           |      | Offer reusable food container                                                                                                    |  |
| Legal Information   |      |                                                                                                    |  |
|                     |      | This setting allows your customers to choose reusable food containers in the checkout.                                                                                                    |  |
| La SALES            |      | Reusable Food Container Provider Name (ontional)                                                                                                    |  |
| MARKETING           |      | Provider Nr.1 € 2,00                                                                                                    |  |
| 💄 USERS             |      | Additional Information for your customer                                                                                                    |  |
| JESIGN              |      |                                                                                                    |  |
| LOCALISATION        |      |                                                                                                    |  |
| 🗲 TOOLS             |      | Provide your customers with details about whether they need to add a provider token at checkout or other relevant information.                                                                                                    |  |
| ¢\$ SYSTEM          |      | All information given in this section is only used to inform customers. DISH Order does not charge or handle any deposits for reusable food containers. If you offer reusable food container, the whole process needs to be managed separately with its provider. |  |
| /ersion : fa4db7043 |      | Debugou Patriano I FAO I New Features                                                                                                    |  |
|                     |      | <b>?</b>                                                                                                    |  |

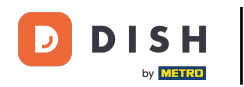

Los clientes ahora pueden elegir la opción de Contenedor de Alimentos Reutilizable en la tienda al momento de pagar.

| Restaurant Jane Doe                                                                                                    |                                                                          |  | View Menu Login Regis | English \$ |
|----------------------------------------------------------------------------------------------------|--------------------------------------------------------------------------|--|-----------------------|------------|
| <ul> <li>Your order settings</li> <li>Pick-up</li> <li>As soon as possible (30 min)</li> </ul>                                                            | Your order settings         Pick-up         As soon as possible (30 min) |  |                       | € 15.48    |
| First Name                                                                                                    | Last Name                                                                |  | - Spaghetti Carbonara | € 8.99     |
| Jane                                                                                                    | Doe                                                                      |  | Enter coupon code     | *          |
| j.doe@web.com                                                                                                    | +49 • 12345667                                                           |  | Sub Total:            | € 24.47    |
| Packaging<br>✓ Use Reusable Food Container by Provider Nr.1<br>This option requires a deposit of € 2.00 per container that is charge<br>delivery/pick up. | l separately an                                                          |  | Confirm               |            |
| Payment Method                                                                                                    |                                                                          |  |                       |            |
| Card payment in the restaurant                                                                                                    |                                                                          |  |                       |            |
| Cash payment                                                                                                    |                                                                          |  |                       |            |
| O PayPal                                                                                                    |                                                                          |  |                       |            |
| Add Comments                                                                                                    |                                                                          |  |                       |            |
|                                                                                                    |                                                                          |  |                       |            |

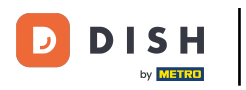

Esta información también está disponible en la terminal de pedidos DISH.

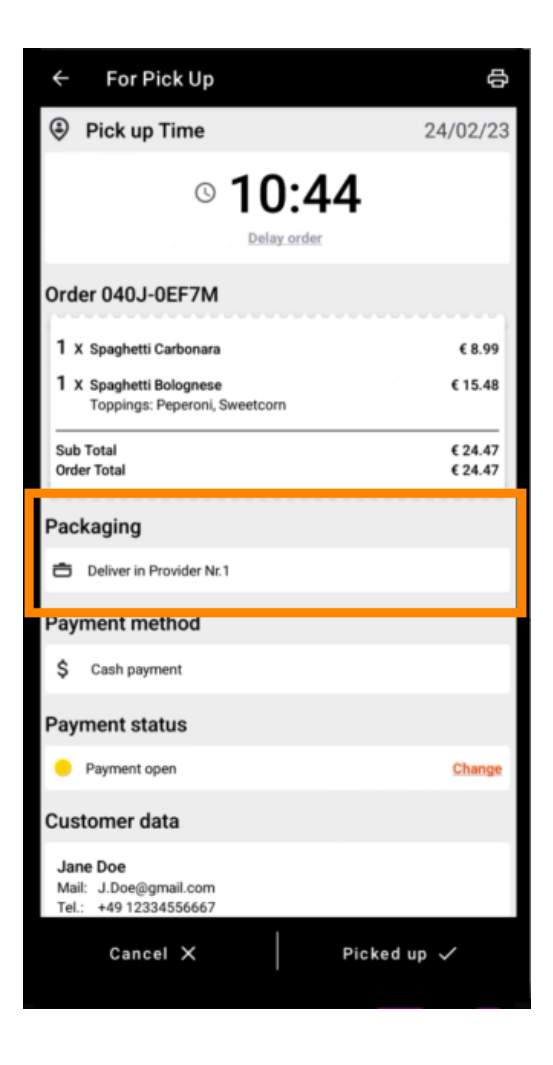

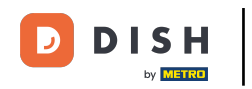

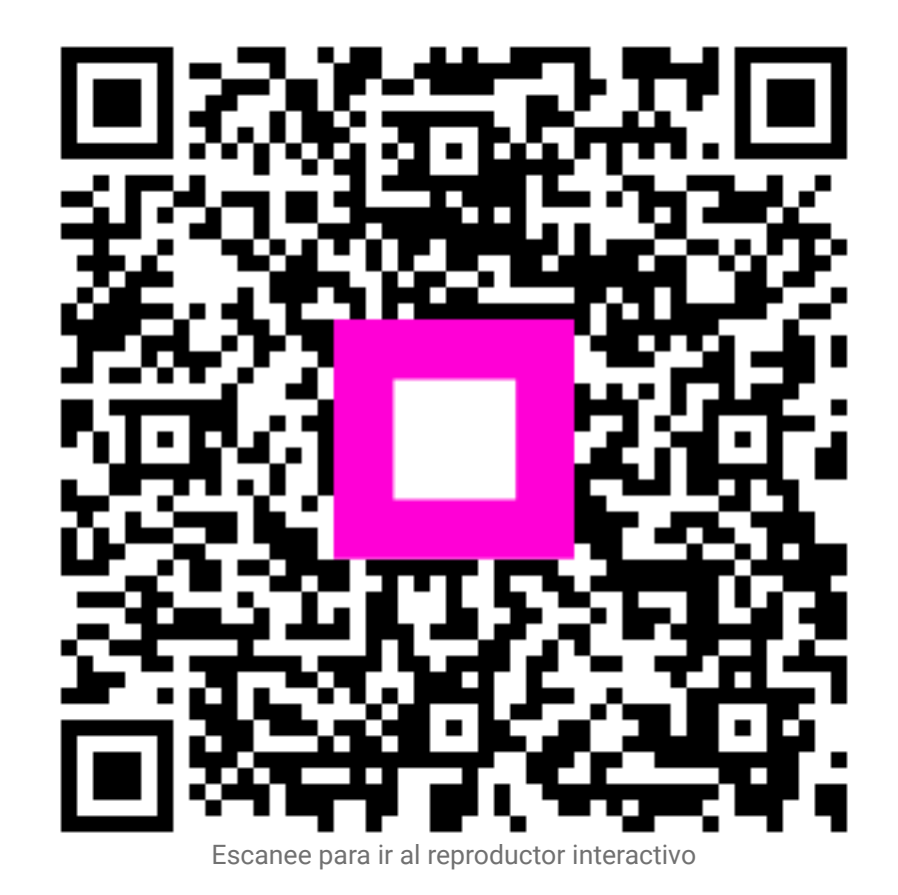